# Links Pagos

### Adhesión al Pago de las Tasas

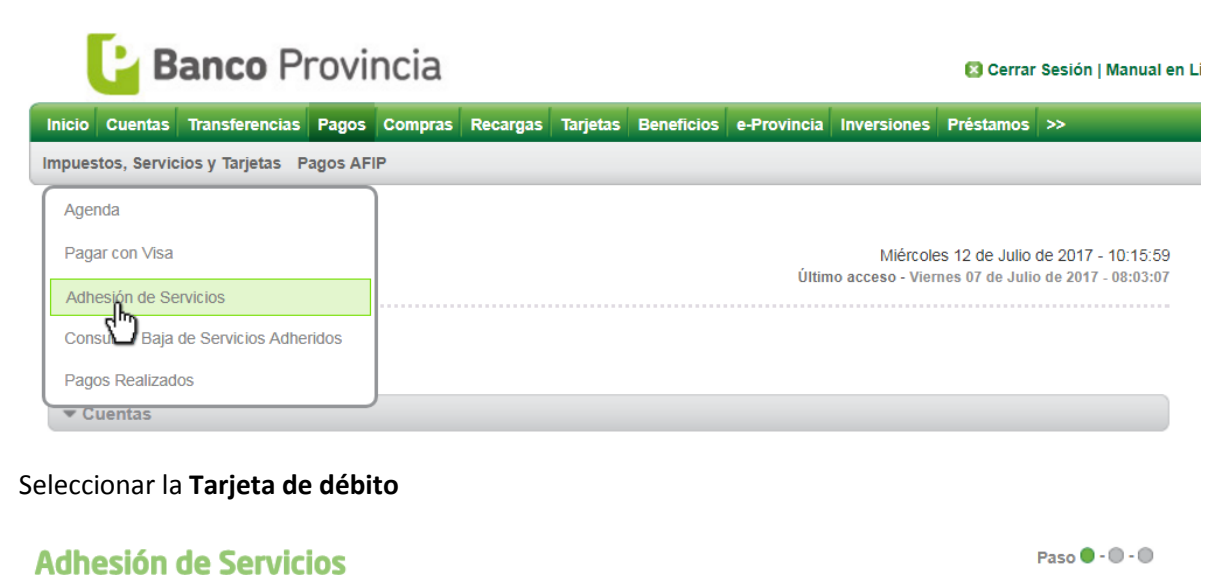

## Seleccione una Tarjeta de Débito: \* XXXX XXXX 8018 - TARJETA DE DEBITO Rubro: \* Administraciones y Consorcios \* Ente: \* Adm. Alejandra Martos \* Código Link Pagos: \* \_\_\_\_\_\_ Identificación: \_\_\_\_\_\_

#### Adhesión de Servicios

```
Paso 🔵 - 🔘 - 🔘
```

| Seleccione una Tarjeta de Débito: * | XXXX XXXX XXXX 8018 - TARJETA DI  | e de | EBITO V |
|-------------------------------------|-----------------------------------|------|---------|
| Rubro: *                            | Administraciones y Consorcios     | *    |         |
| Ente: *                             |                                   | Q,   | v       |
| Código Link Pagos: *                | Impuestos AEIP                    | ٠    |         |
| Identificación:                     | Impuestos Al II                   |      |         |
|                                     | Impuestos Municipales             |      |         |
|                                     | Impues Provinciales               |      |         |
|                                     | Instituciones Educativas          | L    |         |
|                                     | Internet y Telecomunicaciones     | Ľ    |         |
|                                     | Luz, Agua y Gas                   | L    |         |
|                                     | Medicina Prepaga y Obras Sociales |      |         |
|                                     | Operadores de TV                  |      |         |
|                                     | Patentes e Infracciones           |      |         |
|                                     | Planes de Ahorro                  | •    |         |

#### Seleccionar Municipalidad de Trenque Lauquen

#### Adhesión de Servicios

Paso 🔵 - 🔘 - 🔘

| Seleccione una Tarjeta de Débito: * | XXXX XXXX XXXX 8018 - TARJETA DE DEBITO 🔻             |   |
|-------------------------------------|-------------------------------------------------------|---|
| Rubro: *                            | Impuestos Municipales                                 |   |
| Ente: *                             | Bs.As- Municipalidad de Mercedes                      |   |
| Código Link Pagos: *                | tre                                                   | Q |
| Identificación:                     | Buenos Aires- Municipalidad de Tres Arroyos           |   |
|                                     | Buenos Aires- Municipalidad de Tres Lomas             |   |
|                                     | Buenos Aires- Municipalidad de Tres de Febrero        |   |
|                                     | Buenos Aires-Municipalidad de <u>Tre</u> nque Lauquen |   |
|                                     | Chubut- Municipalidad de Wew                          |   |
|                                     | Chubut- Municipalidad de Trevelin                     |   |
|                                     | Santa Fe- Municipalidad el <u>Tre</u> bol             |   |
|                                     |                                                       |   |

#### Ingresar el Código de Pago Electrónico y una identificación acerca de la Tasa a pagar

| Adhesión de Servicios                                                      |                                                                                                    | Paso 🔵 - 🔘 - 🔘 |
|----------------------------------------------------------------------------|----------------------------------------------------------------------------------------------------|----------------|
| Seleccione una Tarjeta de Débito:<br>Rubro:<br>Ente:<br>Código Link Pagos: | * XXXX XXXX XXXX 8018 - TARJETA DE DEBITO V<br>* Impuestos Municipales V<br>* Buenos Aires-Municipalidad de Trenque Lauquen V<br>* 01000 XXXXXXXXX |                |
| Identificación:                                                            | ABL Municipalidad                                                                                                    |                |
|                                                                            | Agregar                                                                                                    |                |

#### El sistema le pedirá las preguntas de seguridad

| los - Contirmación                            | Faso C C                                                                                                    |
|-----------------------------------------------|----------------------------------------------------------------------------------------------------|
| XXXX XXXX XXXX 8018 - TARJETA DE DEBITO       |                                                                                                    |
| Impuestos Municipales                         |                                                                                                    |
| Buenos Aires-Municipalidad de Trenque Lauquen |                                                                                                    |
| 01000(******                                  |                                                                                                    |
| ABL Municipalidad                             |                                                                                                    |
|                                               |                                                                                                    |
| ¿Cuál fue la marca de su primer auto? *       |                                                                                                    |
|                                               | XXXX Confirmation   XXXX XXXX XXXX 8018 - TARJETA DE DEBITO   Impuestos Municipales   Buenos Aires-Municipalidad de Trenque Lauquen   01000(*********   ABL Municipalidad   ¿Cuál fue la marca de su primer auto? * |

| Adhesión de Servicios                                   | Paso 🖗 - 🜑 - 🜑 |
|---------------------------------------------------------|----------------|
| La adhesión fue exitosa.                                |                |
| Pagar Volver                                            |                |
| Presionando el botón <b>Pagar</b> puede iniciar el pago |                |
| Adhesión de Servicios                                   | Paso 🖗 - 🔍 - 🜑 |
| La adhesión fue exitosa.                                |                |
| Pigar Volver                                            |                |

## Pagos de Tasas

Ir a pagos y seleccionar Agenda de pagos.

Luego seleccionar la Tarjeta de Débito

| inicio Cuentas                        | Transferencias                                                      | Panos                                                        | Compras           | Recargas                                                | Terjetas          | Beneficios        | e-Provincia            | Inversiones                     | Préstamos                                   | »                                    |
|---------------------------------------|---------------------------------------------------------------------|--------------------------------------------------------------|-------------------|---------------------------------------------------------|-------------------|-------------------|------------------------|---------------------------------|---------------------------------------------|--------------------------------------|
| Impuestos, Ser                        | vicios y Tarjetas                                                   | <br>                                                         | FIP               |                                                         |                   |                   |                        |                                 |                                             |                                      |
| Bienvenido : <del>X :</del><br>Ayuda  | ****                                                                | ITT                                                          |                   |                                                         |                   |                   | Úti mo ace             | Miércoles 05<br>seso - Lunes 03 | i <b>de Julio de 20</b> 1<br>de Julio de 20 | <b>7 - 10:56:58</b><br>17 - 06:21:47 |
| Agenda                                | de Pagos                                                            |                                                              |                   |                                                         |                   |                   |                        |                                 | Paso 🖲                                      |                                      |
|                                       |                                                                     |                                                              |                   |                                                         |                   |                   |                        |                                 |                                             |                                      |
| Selec                                 | cione una Tarjeta                                                   | de Débito                                                    | < >0000()0        | 00()000(40)                                             | )2 - TARJ         | ETA DE DEB        | TO ¥                   |                                 |                                             |                                      |
| Selec                                 | cione una Tarjeta                                                   | de Débito                                                    | 2000(30           | 00()000(40)                                             | )2 - TARJ         | ETA DE DEB        | TO T                   |                                 | <b>E</b> 2                                  | ( GV ( )                             |
| Selec                                 | cióne una Tarjeta<br>ción En                                        | de Débito<br>npresa                                          | c )000()0         | 00()000(40)<br>uario Link Pa                            | )2 - TARJI<br>gos | ETA DE DEB        | TO *<br>Fect<br>Venci  | na de<br>miento                 | Cuota                                       | CSV ◀ ►<br>Selección                 |
| Identifica<br>ABL                     | cióne una Tarjeta<br>ción En<br>Buen<br>Munici<br>Trenqu            | de Débito<br>npresa<br>os Aires-<br>palidad de<br>le Lauquen | C 2000(20<br>Usi  | 000:0000:400<br>uario Link Pa<br>10000: <del>****</del> | )2 - TARJI<br>gos | Importe<br>118,04 | Fect<br>Vencii<br>17-0 | na de<br>miento<br>7-17         | Cuota 006/17                                | Selección                            |
| Identifica<br>ABL<br>Resultados 1 - 1 | cióne una Tarjeta<br>ción En<br>Buen<br>Munici<br>Trenqu<br>1 de 1. | de Débito<br>npresa<br>os Aires-<br>palidad de<br>le Lauquen | c >0000()0<br>Usi | 00000000000000000000000000000000000000                  | 02 - TARJ<br>gos  | Importe<br>118,04 | Fect<br>Venci          | na de<br>miento<br>7-17         | Cuota<br>006/17                             | Selección                            |

| Agenda de I            | Paso 🗣 - 🔍 - 🔍 - 🔍                                   |                                        |                |                         |        |           |
|------------------------|------------------------------------------------------|----------------------------------------|----------------|-------------------------|--------|-----------|
| Seleccione u           | na Tarjeta de Débito:                                | 00000000000000000000000000000000000000 | UETA DE DEBITO |                         |        |           |
|                        |                                                      |                                        |                |                         | 四  2   | K (SV 🖣 🕨 |
| Identificación         | Empresa                                              | Usuario Link Pagos                     | Importe        | Fecha de<br>Vencimiento | Cuota  | Selección |
| ABL                    | Buenos Aires-<br>Municipalidad de<br>Trenque Lauquen | 010000(*****                           | 118,04         | 17-07-17                | 006/17 | N         |
| Resultados 1 - 1 de 1. |                                                      |                                        |                |                         |        | (")       |
|                        |                                                      | Paga                                   | r i            |                         |        | _         |

| Seleccione u                           | na Tarjeta de Débito:                                               | 0000(0000(0000(4002 - TAR                            | JETA DE DEBITO  |                            |          |           |
|----------------------------------------|---------------------------------------------------------------------|------------------------------------------------------|-----------------|----------------------------|----------|-----------|
| Identificación                         | Empresa                                                             | Usuario Link Pagos                                   | Importe         | Fecha de<br>Vencimiento    | Cuota    | Selección |
| ABL                                    | Buenos Aires-<br>Municipalidad de<br>Trenque Lauquen                | 010000(*****                                         | 118,04          | 17-07-17                   | 006/17   | ×         |
| Resultados 1 - 1 de 1.                 |                                                                     |                                                      |                 |                            |          |           |
| cer click en el                        | botón <b>Agregar</b>                                                |                                                      | )               |                            |          |           |
| cer click en el<br><b>Pago de Se</b> l | botón <b>Agregar</b><br>rvicios                                     | <u>ر</u> ۳                                           | )               |                            | Paso 🖗 - | •.••      |
| cer click en el<br><b>Pago de Se</b> l | botón <b>Agregar</b><br>rvicios<br>A pagar: •                       | Buenos Aires-Municipalidad                           | de Trenque Lauq | uen T                      | Paso 🖗 - | •.•.•     |
| cer click en el<br><b>Pago de Se</b> l | botón Agregar<br>rvicios<br>A pagar: *[<br>Debitar de la cuenta: *[ | Buenos Aires-Municipalidad<br>CA - 6704 ***** - CUEN | de Trenque Lauq | uen T<br>ENTINOS T \$***** | Paso 🖗   | •.•.•     |

#### Hacer click en el botón **Confirmar**

| ta Importe Eliminar<br>E 118,04 📋 |
|-----------------------------------|
| e 118,04 📋                        |
|                                   |
|                                   |
|                                   |

## Pago de Servicios

Paso 🖲 . 🗑 . 🗑 . 🔵

西

| Fecha de Pago:           | 05-07-2017                                    |
|--------------------------|-----------------------------------------------|
| Hora:                    | 10.58:50                                      |
| Nro Transacción y        |                                               |
| Código de seguridad      | 0022 *****                                    |
| Nombre del ente abonado: | Buenos Aires-Municipalidad de Trenque Lauquen |
| Nro de Cliente:          | 01000*****                                    |
| Tipo de cuenta débito:   | Caja de Ahorro                                |
| Debitar de la cuenta     | 6704 ***** 5                                  |
| Importe                  | 118,04                                        |
| Fecha de Vencimiento     | 17-07-17                                      |
| Cuota                    | 00617                                         |
| Concepto                 | ALUM LIMP CVP                                 |

🔊 Transacción realizada con éxito

Volver